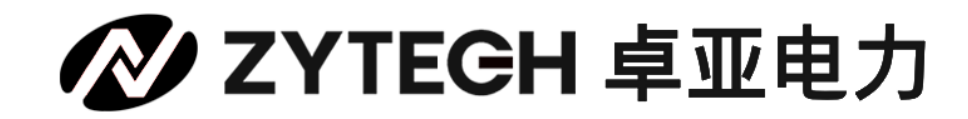

# **YJC-150C**

## 变压器油温表校验仪

— -20°C~150°C —

## 说明书 (手册)

## 武汉卓亚电力自动化有限责任公司

WUHAN ZHUOYA TECH AUTOMATION CO., LTD

WEB : www.power-kva.com PHONE : 027-65523062

声明

## ✓ ZYTECH 卓亚电力

本使用说明书所提及的商标与名称,均属于其合法注册公司所有。本说明书受著作权保护,所撰写的内容均为卓亚电力公司所有。本使用说明书所提及的产品规格或相关参数,未经许可,任何单位或个人不得擅自仿制、复制、修改、传播或出版。本使用说明书所提到的产品规格和资讯仅供参考,如有内容更新,恕不另行通知。可随时查阅官方网站: http://www.power-kva.com。

本使用说明书仅作为产品使用指导,所有陈述、信息等均不构成任何形式的担保。

## 服务承诺 --

感谢您使用卓亚电力公司的产品。在您初次使用该仪器前,以便正确使用仪器,请您详细阅 读此使用说明书,充分发挥其功能,并确保仪器及人身安全。

我们深信优质、系统、全面、快捷的服务是事业发展的基础。经过多年的不断探索和进取, 我们形成了"重质量、重客户"的服务理念。以更好的产品质量,更完善的售后服务,全力 打造技术领先、质量领先、服务领先的电力试验产品品牌企业。为客户提供满意的售前、售 中及售后服务!

## 安全要求

### 为了避免可能发生的危险,请阅读下列安全注意事项。

本产品请使用我公司标配的附件。

防止火灾或电击危险,确保人生安全。在使用本产品进行试验之前,请务必详细阅读产品使用说明书,按照产品规定试验环境和参数标准进行试验。

使用产品配套的保险丝。只可使用符合本产品规定类型和额定值的保险丝。产品输入输出端子、测试柱等均有可能带电压,试验过程中在插拔测试线、电源插座时,会产生电火花,请

务必注意人身安全!请勿在仪器无前(后)盖板的情况下操作仪器/仪表。

试验前,为了防止电击,接地导体必须与真实的接地线相连,确保产品正确接地。试验中,测试导线与带电端子连接时,请勿随意连接或断开测试导线。试验完成后,按照操作说明关闭仪器,断开电源,将仪器按要求妥善管理。

若产品有损坏或者有故障时, 切勿继续操作,请断开电源后妥善保存仪器,并与卓亚电力 公司售后服务部联系,我们的专业技术人员乐于为您服务。

请严格按照说明书及规范的试验操作流程使用本产品。 请勿在潮湿环境下使用仪器。 请勿在易爆环境中使用仪器(防爆产品除外)。 请保持产品表面清洁,干燥。 产品为精密仪器,在搬运中请保持向上并小心轻放。

## 联系方式

## 武汉卓亚电力自动化有限责任公司

WUHAN ZHUOYA TECH AUTOMATION CO., LTD

- 地址: 中国 · 湖北省武汉市东湖新技术开发区光谷大道 303 号
- 总机: 027-65523062
- 网站: www.power-kva.com
- 邮箱: zykva@foxmail.com

目录

| 1 | 安全注意事项     | 1  |
|---|------------|----|
|   | 1.1 安全信息   | 1  |
| 2 | 简介         | 2  |
|   | 2.1 主要特色   | 2  |
| 3 | 快速参考       | 2  |
|   | 3.1 主界面    | 2  |
|   | 3.2 启动干体炉  | 3  |
|   | 3.3 开始使用   | 4  |
| 4 | 操作说明       | 4  |
|   | 4.1 菜单     | 5  |
|   | 4.2 系统设置   | 5  |
|   | 4.3 输出参数设置 | 6  |
|   | 4.4 控温设置   | 7  |
|   | 4.5 温度校正模式 | 8  |
|   | 4.6 温度修正   | 8  |
|   | 4.7 文件记录   | 9  |
|   | 4.8 控温数据   | 10 |
|   | 4.9 时间设置   | 12 |
|   | 4.10 系统信息  | 13 |
| 5 | 技术指标       | 13 |
| 6 | 一般技术规格:    | 14 |
| 7 | 保养与维护      | 14 |
|   | 1.一般的保养和维修 | 14 |
|   | 2.更换保险丝管   | 14 |

## 1 注意事项

### 1.1 安全信息

请务必按照本手册所述事项使用本仪器,否则仪器所带的保护功能可能受到影响。参见 以下警告与注意章节中的安全信息。

下列定义适用于术语"警告"与"注意"。

"警告"表明可能会对使用者造成危害的条件和行动。

"注意"表明可能会损坏所用仪器的条件和行动。

#### 1.1.1 警告

为避免人身伤害,请遵守下列指导原则。

#### 概述

**切勿** 把本仪器用于除校准工作以外的其他应用。仪器设计用于温度校准,任何其他用 途都可能会对使用者造成难以预计的伤害。

**切勿** 把仪器放在柜子或其他物体下面。顶部需要留出空间,以便安全而轻松地插入和 取出探头。

接地 是必须的, 接入干体炉的电源必须可靠接地。

在高温下长时间使用本仪器时需要特别注意,高温运行时不建议无人监控,可能会有安 全问题。

除了竖放,禁止用其他任何方位操作仪器。倾斜仪器或者把仪器靠边倒放可能会造成火 灾事件。

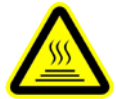

### 注意烫伤危险

切勿 在仪器工作时用手触摸恒温块。

切勿 在可燃物质附近使用仪器。

在高温下长时间使用本仪器时需要引起注意:

在恒温块温度高于100℃时,屏幕将显示高温警示图标和文字。无论仪器是否在工作, 请勿取出插件(被检传感器),以免引起人身伤害或火灾。

切勿在温度高于 100℃时关闭仪器。这样做会引发危险情况。选择低于 100℃的设定点, 并停止输出,在关闭仪器之前让其冷却。

## 2 产品简介

变压器油温表校验仪(低温干体炉)易于携带、使用方便,易于快速可靠的温度校准, 广泛应用于机械、化工、食品、药品等行业。

当前国内现有现场用干体式校验炉普遍存在降温慢、恒温慢的缺点,导致使用者进行校 准时需要很长时间。本公司最新一代干井炉采用了国际上最先进的降温原理设计,具备降温 快、恒温快的特点,大大提高了现有的校准效率。

通过高精度传感器测温和可靠的控温电路,确保了精度高于国内其他厂家的水平,技术 达到国际标准:全球首创的触摸式操作,使用简单快捷。

#### 主要特色 2.1

体积小,重量轻,携带方便;

多种类型的插入管,可满足不同尺寸、数量的传感器测试及校准。且可根据用户的特殊需求 定制:

水平温场、垂直温场好:

被检传感器插入深度同行业领先;

5.0 寸电容触摸屏, 16 位真彩色 RGB 显示, 全触摸操作, 使用直观醒目; 快速降温,设置方便,控温稳定性好; 恒温块可更换;

带有负载短路、负载断路、传感器保护等功能。

## 3 快速参考

#### 主界面 3.1

主界面: 分为数显模式与曲线显示模式, 如图 3.1.1 和图 3.1.2 所示。

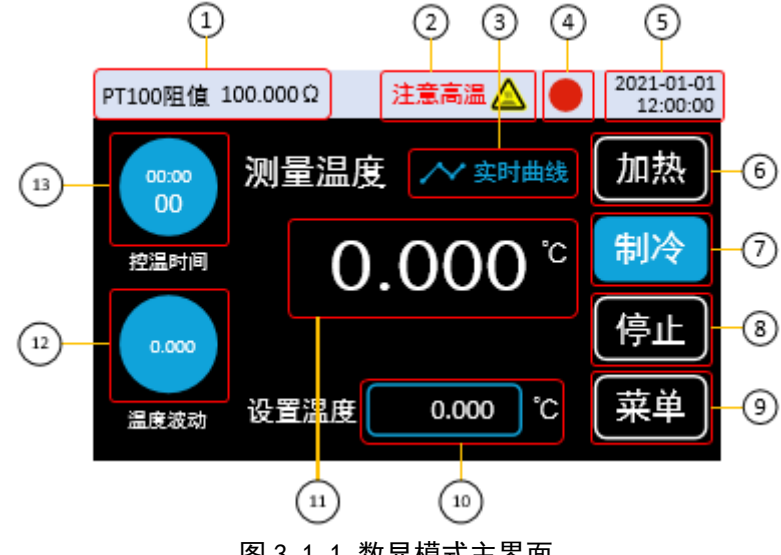

图 3.1.1 数显模式主界面

- ①. PT100 电阻值: 实时刷新干体炉内部控温热电阻的电阻值;
- 高温警示:当恒温块温度超过 100℃时,将显示"注意高温"和警示图标,并且文字闪烁;
- ③. 实时曲线:从数显模式切至实时曲线显示模式;
- ④. 主输出指示灯:指示加热(或制冷)模块是否在工作,灰色未工作,红色正在工作;
- ⑤. 日期与时间: 实时刷新当前日期与时间;
- ⑥. 加热按键: 当设置的目标温度值明显高于环境温度时, 点按启动加热;
- ⑦. 制冷按键: 当设置的目标温度值明显低于环境温度时, 点按启动制冷;
- ⑧. 停止按键: 当前正在执行加热(或制冷)操作时,点按暂停加热(或制冷);
- ⑨. 菜单按键: 点按进入菜单界面;
- ⑩. 设置温度: 点按进入设置温度界面,设置范围-20(-30)~150℃;
  - . 测量温度: 实时刷新干体炉内部控温热电阻的测量温度,即干体炉的温场温度;
  - . 温度波动: 实时刷新测量温度在一段时间内最大值与最小值的差值;
  - . 控温时间:从干体炉启动加热(或制冷)开始计时,到停止执行加热(或制冷)结 束计时,实时刷新当前控温过程的消耗时间。

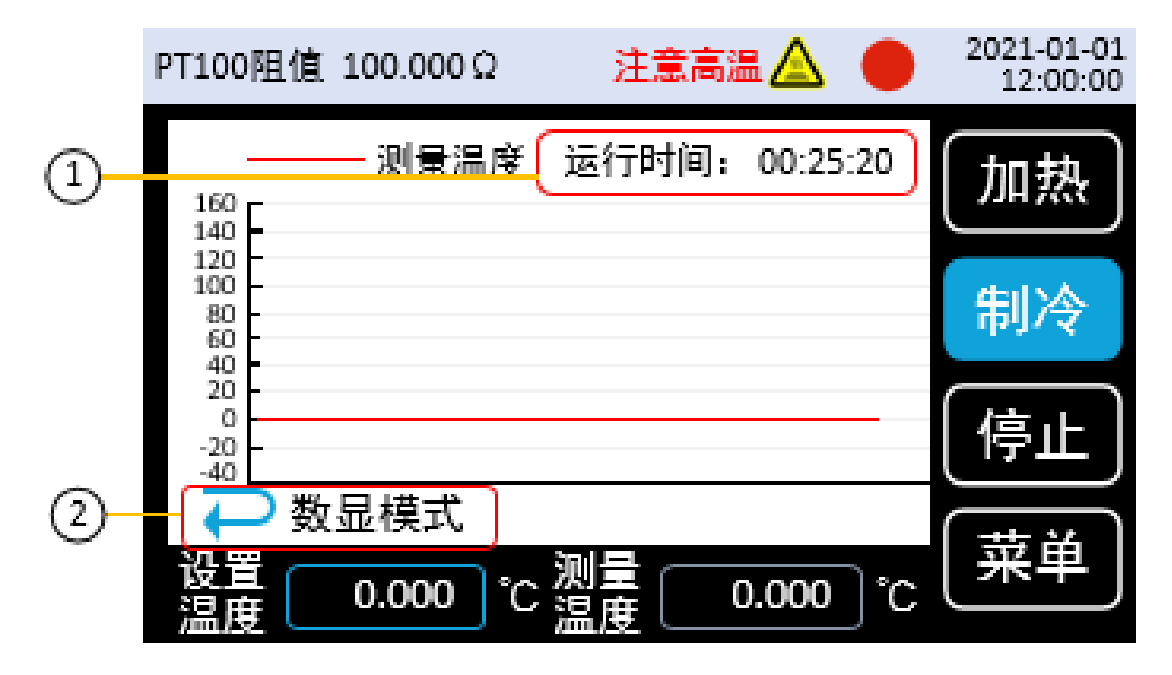

#### 图 3.1.2 曲线模式主界面

一个完整的曲线图画面最多可显示 600 个温度点,温度点以 3 秒/次的频率进行刷新, 打满屏幕后曲线将呈滚动显示。

①. 运行时间:实时刷新启动干体炉的时间;

②. 数显模式: 点按从实时曲线显示模式切至数显模式。

### 3.2 启动干体炉

1. 连接 AC 电源

使用附件提供的电源线将干体炉连接至 220V 交流电源。

2. 打开开关

打开机箱正面的电源开关。

3. 若仪器没有正常启动,请按照下面的步骤进行检查:

- 1) 检查电源线是否接触良好。
- 如经检查无误后, 仪器仍未启动, 请检查电源保险丝是否已熔断。如有必要, 请更 换保险丝。
- 3) 若经上述检查无误后, 仪器仍未启动, 请与相关部门联系。

## 3.3 开始使用

按如下步骤即可快速使用:

1. 设置目标温度

如图 3.1.1 所示,在主界面下点击设置温度输入框,弹出设置温度窗口,输入目标温度, 点按"确认"按键,回到主界面,温度设置成功。

2. 加热/制冷工作

点按主界面上"加热"/"制冷"按键(请根据当前环境温度选择"加热"/"制冷")。 按键呈现按下效果,仪器开始工作,同时主输出指示等将以特定的时间间隔闪烁。

3. 停止工作

点按主界面"停止"按键,仪器输出将停止工作。

## 4 操作说明

系统功能:系统功能框架图如图 4.1 所示。

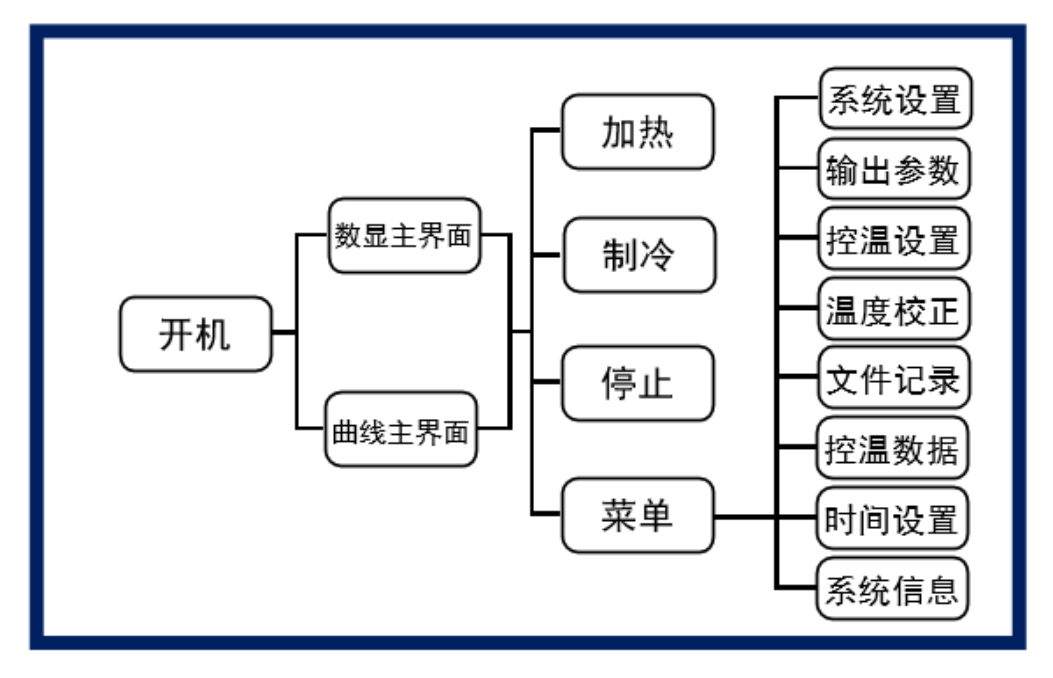

图 4.1 界面操作框架图

## 4.1 菜单

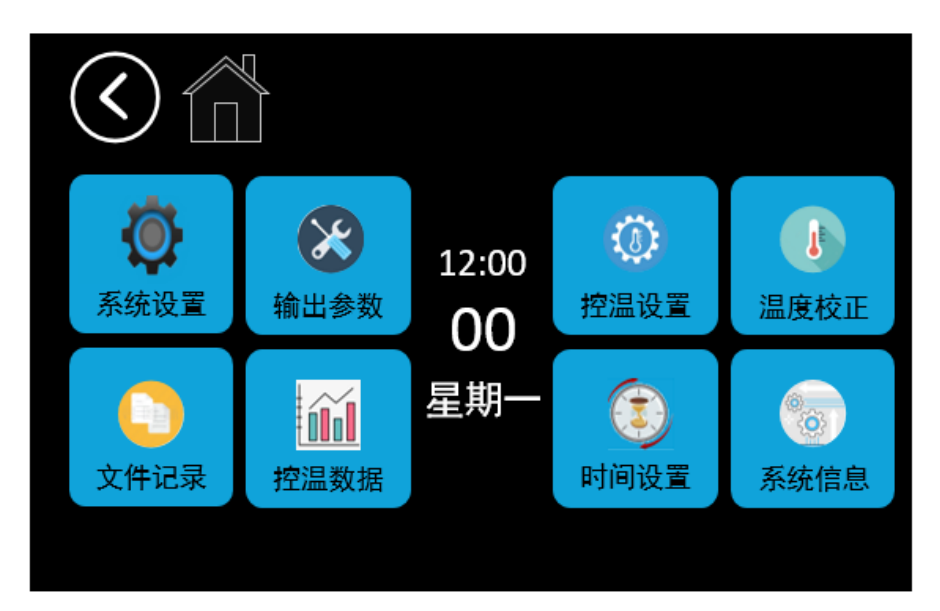

#### 图 4.2 菜单界面

菜单界面主要分为8个功能模块,分别是系统设置,输出参数设置,控温设置,温度校 正,文件记录,控温数据,时间设置,系统信息,如图4.2所示。

## 4.2 系统设置

| $\langle \rangle$ | <b>&gt;&gt;&gt;</b> 系统设置 |
|-------------------|--------------------------|
| 语言                | 简体中文                     |
| 温标                | °C                       |
| 分辨率               | 0. 01                    |
| 温度报警上限            | 160                      |
| 温度报警下限            | -35                      |
| 恢复默认 亮度           | 100%                     |

#### 图 4.3 系统设置界面

**系统设置**:用于干体炉一些常规项目的配置,包括语言、温标、显示分辨率、亮度、温度报警上限与温度报警下限,如图 4.3 所示。点按"恢复默认"按键,可将系统设置的配置信息恢复至出厂值状态。

1.语言设置

支持简体中文和 English 两种系统语言,点按屏幕相应区域进行设置;

2. 温标设置

支持摄氏度℃和华氏度℃两种系统温标,点按屏幕相应区域进行设置;

3. 分辨率设置

支持 0.01 和 0.001 两种系统分辨率, 点按屏幕相应区域进行设置;

4. 报警上限设置

用于设定上限报警点。当输出打开时,如果恒温块温度超过报警上限值,系统将弹出温度报警窗口,蜂鸣器鸣响,且输出将被强行关闭。设置范围为-45℃~160℃,且不能比报警下限值小;

5. 报警下限设置

用于设定下限报警点。当输出打开时,如果恒温块温度低于报警下限值,系统将给出提示信息。设置范围为-45℃~160℃,且不能比报警上限值大;

6. 屏幕亮度设置

百分比数值设置,共5个档位,分别是20%,40%,60%,80%,100%,点按"+/-" 按键调节亮度大小。

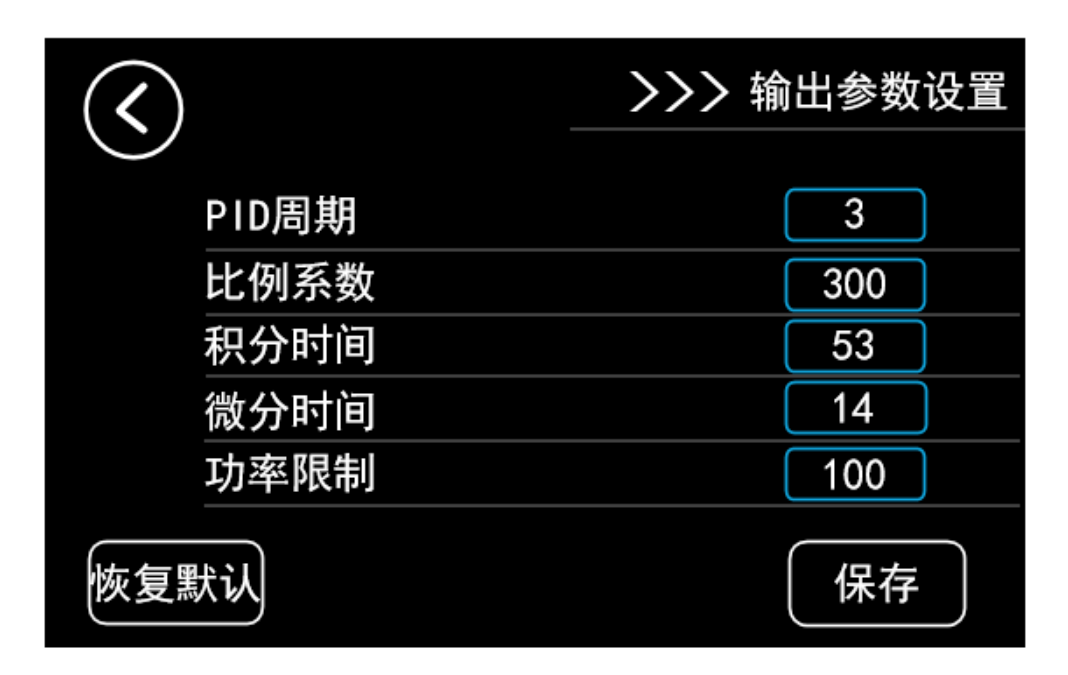

### 4.3 输出参数设置

#### 图 4.4 输出参数设置界面

输出参数设置:系统在执行加热与制冷的控温过程中,采用 PID 控制方式控制干体炉温场温度。在该界面下,用户可自定义 PID 的各项输出参数以满足现场需求。出厂时,系统预置了一套 PID 参数,如图 4.4 所示。点按"恢复默认"按键,可将 PID 输出参数恢复至出厂值状态。

1. PID 周期

仪表的调节运算周期,单位为秒,设置范围: 1~100,系统预设为 3。该参数对调节品 质影响较大,合适的数值能完善地解决超调及振荡现象,同时获得较好的响应速度。建议在 预设值的基础上修改。

2. PID 比例系数

PID 中的比例系数 P, 单位为%, 设置范围: 1~9999, 系统预设为 300。比例系数决定

了比例带的大小。比例带越小,调节作用越强(相当于加大放大系数);相反,比例带越大, 调节作用越弱。建议在预设值的基础上修改。

3. PID 积分时间

PID 中的积分时间 I, 单位为 s, 设置范围: 1~9999, 系统预设为 53。积分时间决定了 积分作用强度。积分时间短则积分作用强, 消除静差的时间短, 但过强的积分作用可能会导 致温度稳定时出现较大幅度振荡。相反, 积分时间长则积分作用弱, 但消除静差的时间比较 长。建议在预设值的基础上修改。

4. PID 微分时间

PID 中的积分时间 D, 单位为 s, 设置范围: 1~9999, 系统预设为 14。微分时间决定了 微分作用强度。微分时间长则微分作用强, 对温度变化反应敏感, 可减少温度过冲。但过强 的微分作用可能会增大温度震荡幅度, 加长稳定时间。

5. 功率限制

仪表限定的主输出功率,单位为%,设置范围: 1~100,系统预设为 100。数值越大表示加热时输出功率越大,加热越快,但可能不利于加热模块的使用寿命。

#### 注意:设置完成后点按"保存"按键,才会保存设置值,否则视为放弃修改。

### 4.4 控温设置

**控温设置**:用于作为系统对控温是否达到稳定状态的判定标准。如图 4.5 所示,以图中 参数为例,当测量温度到达设定温度±0.50℃的偏差以内,且波动度小于等于±0.02℃,持续3分钟,则系统判定控温稳定,此时用户可以采集被检传感器的测量数据。

系统判定控温达到稳定时,蜂鸣器响一声,主界面"测量温度"4 个字将呈绿色显示。

用户也可根据自身需求修改控温设置参数值,温度波动、目标偏差越小,稳定时间越大,则判定控温稳定的条件越苛刻,达到稳定所需时间也就越长,建议在预设值的基础上修改。

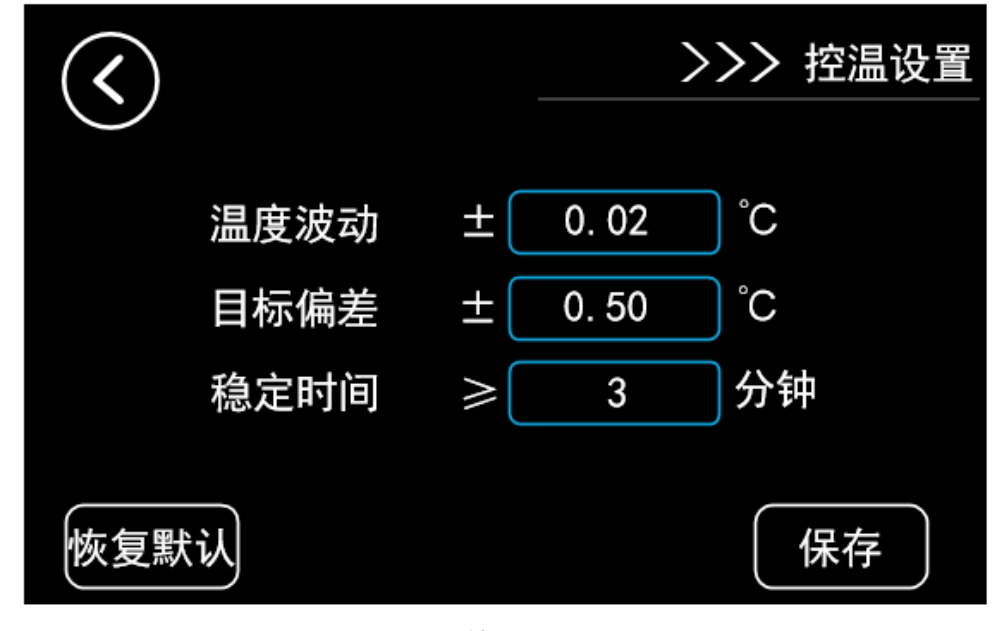

#### 图 4.5 系统设置界面

1. 温度波动

测量温度在一段时间内的最大值与最小值的差值,用于反映测量温度的稳定性。

2. 目标偏差

测量温度与设置温度之差,用于反映测量温度与目标温度的偏差。

3. 稳定时间

测量温度在限定的温度波动与目标偏差之内所持续的时间。

注意:设置完成后点按"保存"按键,才会保存设置值,否则视为放弃修改。 注意:系统的控温稳定判定标准仅供参考。

### 4.5 温度校正模式

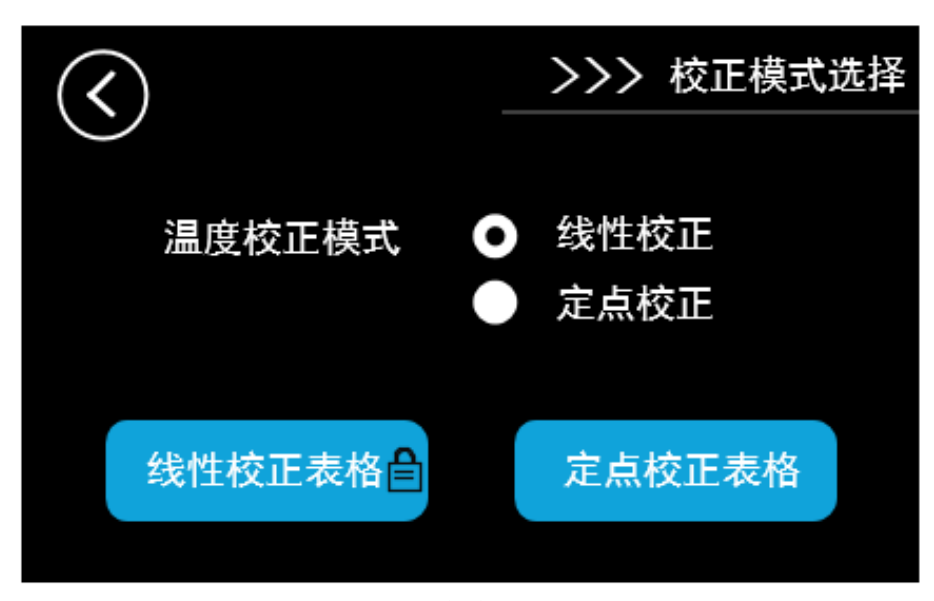

#### 图 4.6 温度校正模式界面

**温度校正选择**:用于选择温度校正模式,包括线性校正模式和定点校正模式,如图 4.6 所示。

1. 线性校正

线性校正通过使用校准数据建立多个二元一次方程,来确保整个量程内的数据均准确可 靠。举例说明: 该模式下校正了温度点-20℃和-10℃,那么-20~-10℃之间的所有温度点都得 到了校正。

2. 定点校正

定点校正仅仅只修正固定设置温度点的误差,它在"定点校正表格"中的设定值和修正 值均可更改。举例说明,该模式下校正了温度点-20℃和-10℃,那么仅仅只有-20℃和-10℃ 两个温度点得到了校正,-20~-10℃之间的其它温度点均未被校正。

### 4.6 温度修正

**温度修正:**用于修正测量温度值。当主界面测量温度的精确度较差时,用户可通过温度修正界面进行修正。在温度校正模式界面下点按"线性校正表格"或"定点校正表格"按键,进入温度修正界面,如图 4.7 和 4.8 所示。

|               |         |           |            | _         |        |      |       |     |       |     |        |
|---------------|---------|-----------|------------|-----------|--------|------|-------|-----|-------|-----|--------|
| $\checkmark$  |         | >>> 温度    | €线性修正/℃    | $\langle$ | )      |      |       | >>  | く温度   | 定点  | 修正/℃   |
| 设定值 修正值 设定值   | 修正值 设   | 殳定值 修正值   | 设定值 修正值    | 设定值       | 〔 修正值  | 设定值  | 修正值   | 设定值 | 修正值   | 设定值 | 11 修正值 |
| -40 -40.0 10  | 10.00   | 60 60.00  | 110 110.0  | -40       | -40.0  | ] 10 | 10.00 | 60  | 60.00 | 110 | 110.0  |
| -30 -30. 0 20 | 20.00   | 70 70.00  | 120 120. 0 | -30       | -30. 0 | 20   | 20.00 | 70  | 70.00 | 120 | 120. 0 |
| -20 -20.0 30  | 30.00   | 80 80.00  | 130 130. 0 | -20       | -20. 0 | 30   | 30.00 | 80  | 80.00 | 130 | 130. 0 |
| -10 -10.0 40  | 40.00   | 90 90.00  | 140 140. 0 | -10       | -10. 0 | 40   | 40.00 | 90  | 90.00 | 140 | 140.0  |
| 0 0.00 50     | 50.00 1 | 100 100.0 | 150 150. 0 | 0         | 0.00   | 50   | 50.00 | 100 | 100.0 | 150 | 150. 0 |
| 恢复默认          | 同步到定    | 定点        | 保存         | 恢复        | 默认     |      |       |     |       | 伢   | 存      |

图 4.7 温度线性修正界面

图 4.8 温度定点修正界面

系统提供了 20 个温度点,当测量温度与真实温度有误差时,修改修正值,以修正当前 测量温度值。

修正原理:用户需自备一根能作为参考标准的温度传感器。当控温达到稳定后,在设定 值对应的修正值的原基础上,加上干体炉的测量温度值与标准传感器测量的真实温度的差 值。举例说明,干体炉设定温度 50℃,控温达到稳定时干体炉主界面上测量温度显示为 49.97℃,标准传感器测量的真实温度为 50.03℃,那么两者的差值为-0.06℃。在修正界面下 设定值 50℃对应的蓝色方框内的修正值当前为 50.00℃,修改成 49.94℃,即将 50 50.00 改成 50 49.94 ,点击保存。返回主界面,等待控温再次稳定,若测量温度精确度仍不 理想,可在修正值 49.94℃的基础上用同样的方法再次修复,直至温度点 50℃修正完成。

恢复默认:增加了将温度修正值恢复至出厂值状态与恢复至未校准状态的选项,如图 4.9 所示。若用户误操作修改了温度修正值,可自行将温度修正值恢复默认至出厂值。若点 按"恢复默认"无效果,修改任意一个温度修正值后再次尝试即可。

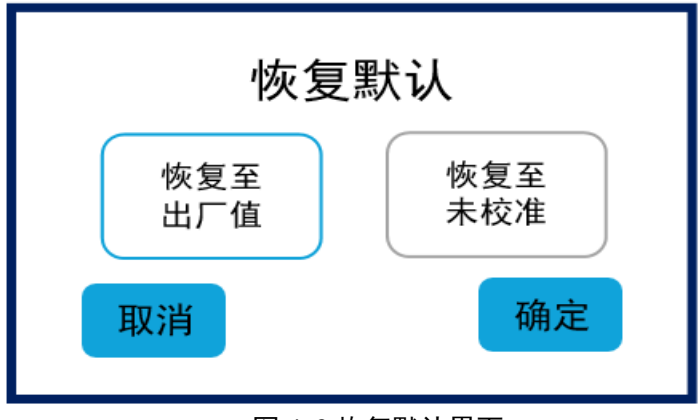

图 4.9 恢复默认界面

注意:设置完成后按"保存"按键才会保存设置值,否则视为放弃修改。

### 4.7 文件记录

**文件记录列表**: 文件目录。共计可以保存 10 个数据文件。在文件列表界面下,显示每 一个文件的文件名、最后一次修改文件的时间与日期。若文件为空,则不显示任何内容。如 图 4.10 所示。

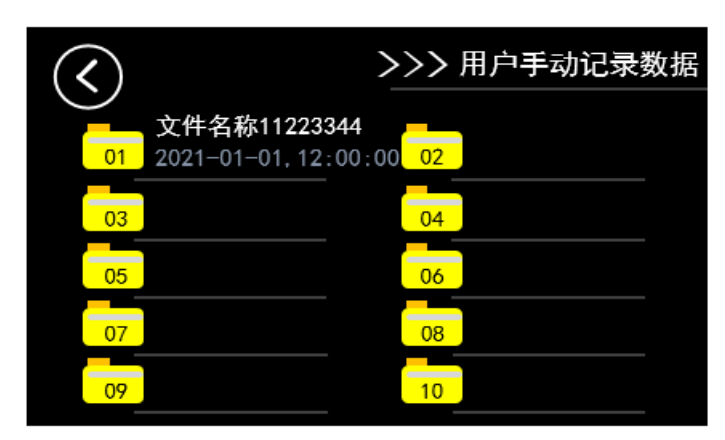

图 4.10 文件记录列表界面

**文件记录**:用于给用户提供手动记录与保存数据的功能,如图 4.11 所示。

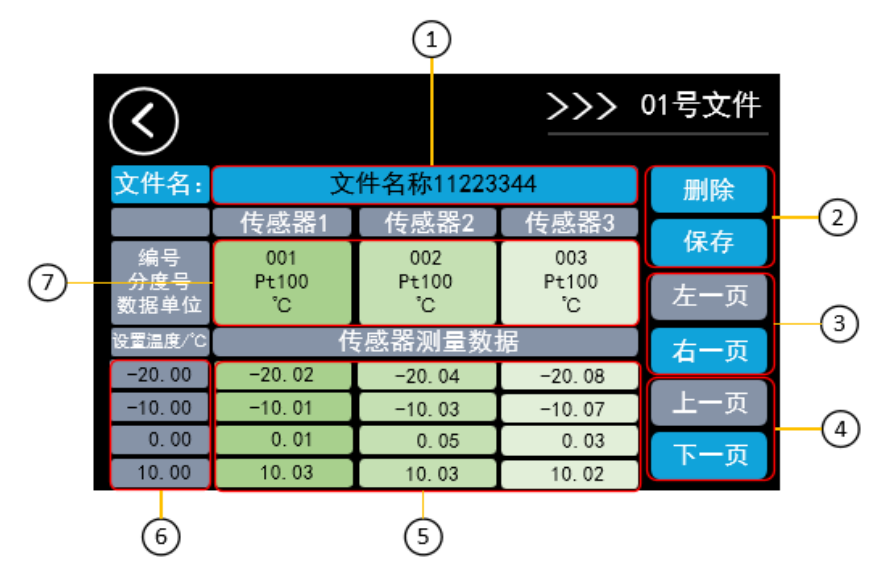

图 4.11 文件记录界面

- 文件名:最多16个英文字符(1个中文字符相当于2个英文字符),将同时显示在 文件记录列表上。必须输入,否则保存无效;
- ②. 删除与保存: 删除或保存该文件内的所有输入信息;
- ③. 左右翻页:一个文件内最多可保存6支传感器的信息,向右翻页后将显示传感器4 传感器5、传感器6;
- ④. 上下翻页: 一支传感器最多可保存 10 个设置温度和测量数据;
- ⑤. 传感器测量数据: 点按对应区域输入;
- ⑥. 传感器设置温度: 点按对应区域输入;
- ⑦. 传感器属性编辑:点按该区域进入传感器属性编辑界面,包括编号、分度号、数据 单位的编辑,如图 4.12 所示。

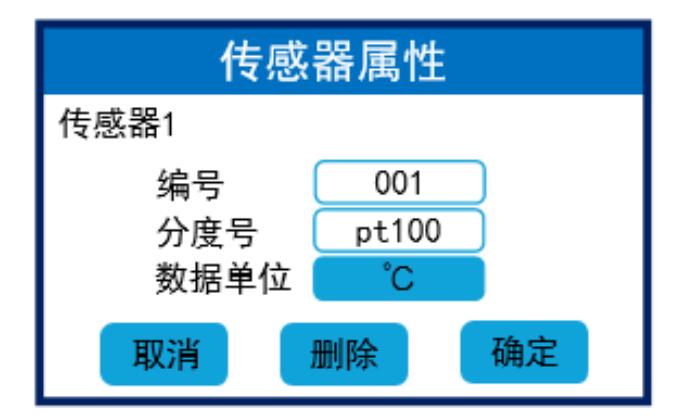

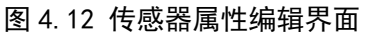

- ①. 编号: 最多4个英文字符, 点按对应区域输入;
- ②. 分度号: 最多8个英文字符, 点按对应区域输入;
- ③. 数据单位:包括℃、°F、Ω、mV 4种单位,可供选择;
- ④. 删除:清除当前该传感器属性中的所有信息。

### 4.8 控温数据

**控温文件列表**:文件目录。共计可以保存 50 个数据文件。在控温文件列表界面下,显示每一个文件的文件名、生成文件时的日期与时间。若文件为空,则不显示任何内容。如图 4.13 所示。

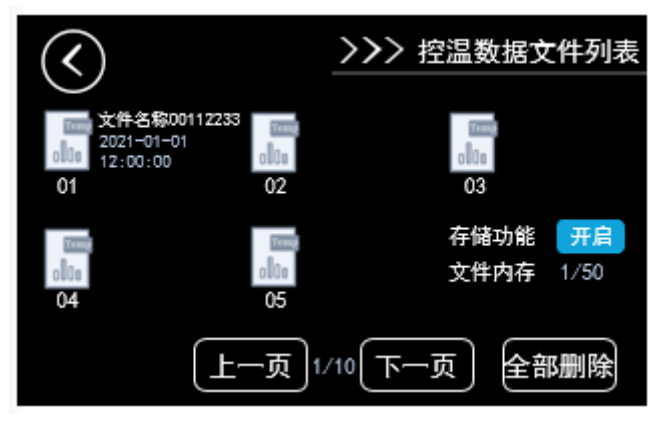

图 4.13 控温文件列表界面

1)存储功能:开启存储功能,在每一次执行加热(或制冷)操作时,系统均会弹出控温数据是否存储对话框。若开启存储,控温数据会以3秒/次的频率进行存储;关闭存储功能,则不会给出相应提示(正在启动控温过程中无法更改配置);

2) 上下翻页: 可以查看前 5 个或后 5 个控温数据文件;

3) **全部删除:** 点按"全部删除"按键,可一次性全部删除 50 个控温数据文件,耗时较长, 请耐心等待。

**控温文件**:显示每一个控温数据文件的文件名、文件序号、生成文件时的日期与时间、设置 温度、温度个数、总控温时间与控温达到稳定时的消耗时间。若文件为空,则不显示任何内 容。如图 4.14 所示。

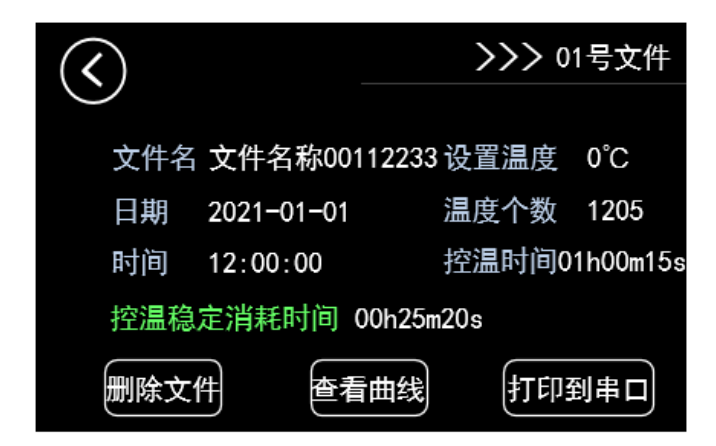

图 4.14 控温文件界面

 1)删除文件:删除当前的一个文件,其余文件不受影响。文件为空时点按无反应;
 2)查看曲线:将该控温数据文件内的控温数据以曲线图形式显示,即历史曲线,如图 4.15 所示。文件为空时点按无反应;

| $\langle \rangle$              | 调查上应问 |        | >>> 0    | 1号文件  |
|--------------------------------|-------|--------|----------|-------|
| 160<br>140                     | 温度只区间 | ] (800 |          | ŧ     |
| 120 -<br>100 -<br>80 -<br>60 - |       |        |          | +     |
| 40 -<br>20 -<br>0 -            |       |        |          | 0.5小时 |
| -40                            |       | 稳定     | 2点(0.000 | )     |
|                                | 除文件   | 退出曲线   | \$TEP:   | 到串口   |

图 4.15 查看曲线界面

在该界面下,一个曲线图画面最多能显示 600 个控温数据,按照控温数据 3 秒/次的存储频率,一个曲线图画面耗时为 0.5 小时。后面的控温数据可通过右翻页查看。

系统判定控温达到稳定时测量温度的瞬时值在图中以绿色标出显示。

3) **打印到串口**:将该控温数据文件内的所有信息发送至串口工具上,需连接干体炉的 USB 通讯接口到 PC 端,效果如图 4.16 所示。文件为空时点按无反应。

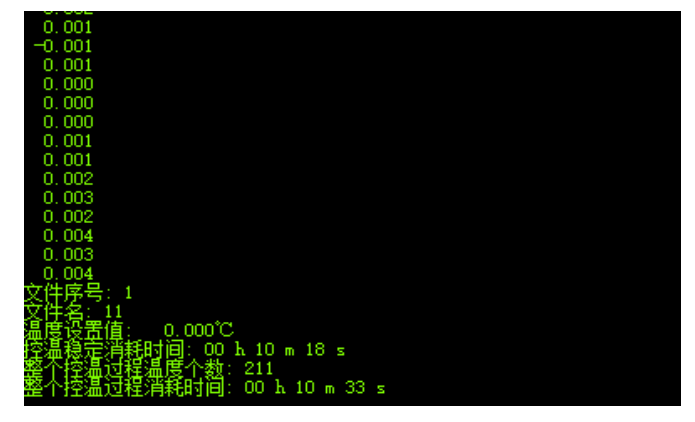

图 4.16 串口工具效果图

### 4.9 时间设置

>>> 时间设置 < 2020 59 2021 01 01 00 12 00 2022 02 01 01 保存

时间设置:用于修改时间与日期,在主界面右上角实时刷新,掉电不丢失,如图 4.17 所示。

#### 图 4.17 时间设置界面

通过对应项目的"递增"与"递减"按键,对时间参数进行修改。

注意:设置完成后按"保存"按键才会保存设置值,否则视为放弃修改。

### 4.10 系统信息

**系统信息:**显示干体炉基本信息,包括序列号、软件版本号、文件功能、通讯功能,如图 4.18 所示。

| $\langle \rangle$ | >>> 系统信息       |
|-------------------|----------------|
|                   |                |
| 序列号               | 08552021001    |
| 版本号               | V1.00.1650.003 |
| 文件功能              | 打开             |
| 通讯功能              | 打开             |
| 系统升级              | 升级             |
|                   |                |

图 4.18 系统信息界面

## 5 技术指标

说明:本技术指标需在23±5℃环境下,产品达到设定温度后稳定10分钟下有效:

- 温度单位:℃或℃
- 型号规格: -20℃~150℃

- 温度仪表精度: ±0.1%FS
- 显示分辨率: 0.01℃和 0.001℃可选 最大显示位数 6 位
- 升温速度: 25℃至 50℃6 分钟; 50℃至 100℃15 分钟; 100℃到 150℃20 分钟;
- 降温速度: 25℃至 0℃15 分钟; 0℃至-20℃15 分钟;
  -20℃至-30℃22 分钟;
- 温度稳定性: ≤±0.02℃/15分钟
- 插入深度: 165mm
- 可插入传感器数量及孔径:标准配置为4个孔,分别是∮6、∮8、∮10、∮12mm

## 6 一般技术规格

- 尺寸: 300mm×190mm×330mm(长×宽×高)
- 重量: 13kg;
- 工作电压: 220V.AC±10%,可选配 110V.AC±10%, 45-65Hz;
- 功率: 300W。

## 7 保养与维护

### 1.一般的保养和维修

1)使用1年左右,应对仪表重新进行校正,以保证仪表的指标符合要求。

#### 2.更换保险丝管

保险丝管安装于电源插座开关下方。

保险丝管规格:

10AL250V 快熔式保险丝 Φ5x20mm

操作步骤:

- 1) 把电源关闭, 拔掉电源线插头。
- 2) 找到保险丝所在位置,根据器件上面提示取出已被烧断的保险丝管。
- 3) 更换好新的保险丝管,再重新装回去。